|                                                                             |                                        |                                                                                                    |                                    |                                                                       |                        | 資                                                                    | 金移動                   |     |                                                           |
|-----------------------------------------------------------------------------|----------------------------------------|----------------------------------------------------------------------------------------------------|------------------------------------|-----------------------------------------------------------------------|------------------------|----------------------------------------------------------------------|-----------------------|-----|-----------------------------------------------------------|
|                                                                             |                                        |                                                                                                    |                                    | (4)                                                                   | 資金                     | 移動先                                                                  | (都度指定)                | 口座の | 修正                                                        |
| <b>公</b><br>お取引                                                             | <u>ው</u> ኮッፓ                           | 残高駅会<br>入出金明細期<br>> 取引履歴の                                                                               | <b>会 西金移動</b><br>服会 > 予約           | 開始 (1)<br>(1)<br>(1)<br>(1)<br>(1)<br>(1)<br>(1)<br>(1)<br>(1)<br>(1) | 合/給与振込付<br>リァイル伝送<br>> | <ul> <li>税金各種利</li> <li>払込み</li> <li>少度指定先口座の</li> <li>約理</li> </ul> | 料金 利用者情報<br>変更<br>間にる |     | <mark>資金移動</mark> をクリックしてください。<br>ドロップダウンメニューが表示され<br>ます。 |
|                                                                             |                                        |                                                                                                    |                                    |                                                                       |                        |                                                                      |                       | -2  | • <mark>都度指定先口座の管理</mark> をクリック<br>してください。                |
| <ul> <li>登録</li> <li>都度指</li> <li>口座情報</li> <li>口座を約</li> <li>列除</li> </ul> | (済みの都)<br>(定先口座一)<br>一般を修正する<br>制除する場合 | <b>変指定先口座の</b><br>覧<br>は、削除する口座有<br>にの<br>の<br>の<br>の<br>の<br>の<br>の<br>の<br>の<br>の<br>の<br>の<br>の<br>の | 修正/削除<br>□座の「修正」ボタン<br>を選択して、「削除」。 | を押してくださ<br>ボタンを押して                                                    | い。<br>:ください。 ネ         | 复数の口座を同時に                                                            | 判除することができます。          |     |                                                           |
| 表示順                                                                         | 指定なし                                   | ~                                                                                                    |                                    |                                                                       |                        |                                                                      |                       | 1   |                                                           |
| 削除                                                                          | 修正<br>秋田                               | 金融機関名<br>大光銀行                                                                                           | 支店名<br>新湖支店                        | 料目 普通預金                                                               | 口座番号<br>0047345        | 口座名褒人<br>7)かりととトムウケヨ                                                 | 状態                    |     |                                                           |
|                                                                             | 18 IL                                  | 大光銀行                                                                                                    | えちご大花火支向                           | 普通預金                                                                  | 3500042                | 34007494 900                                                         |                       |     | 修正を差望される口座を選択し                                            |
|                                                                             | ¢≸.E                                   | 大光銀行                                                                                                    | 東京支店                               | 当应福全                                                                  | 1073661                | 4)F*>AN4                                                             |                       |     |                                                           |
|                                                                             | ₩E                                     | 大型通信                                                                                                    | 大作業券加                              |                                                                       | 20/2001                | b/20 #+2275                                                          |                       |     |                                                           |
|                                                                             | 修正                                     | 入力工和計                                                                                                   | 本佔百兼即                              | 普通預金                                                                  | 3046899                | אגירעו הריב                                                          |                       |     | ※登録済み口座が50件を超える場合は、                                       |
|                                                                             | <b>₿</b> E                             | 大光銀行                                                                                                    | えちご大花火支店                           | 普通預金                                                                  | 3500024                | ネット ショロウ                                                             |                       |     | 前へ、次へをクリックすることで表示され                                       |
|                                                                             | 修正                                     | 大光銀行                                                                                                    | 本店営業部                              | 普通預金                                                                  | 0002917                | አቶኮ° Իьኃь(9                                                          |                       |     | ます。                                                       |
| 表示順                                                                         | 指定なし                                   | ~                                                                                                    |                                    |                                                                       |                        |                                                                      |                       | 1   |                                                           |
| <b>10</b> 10                                                                |                                        |                                                                                                    |                                    |                                                                       |                        |                                                                      |                       |     |                                                           |
| トップ                                                                         | r                                      |                                                                                                    |                                    |                                                                       |                        |                                                                      | ▲ ページ上部へ              |     |                                                           |

## 資金移動

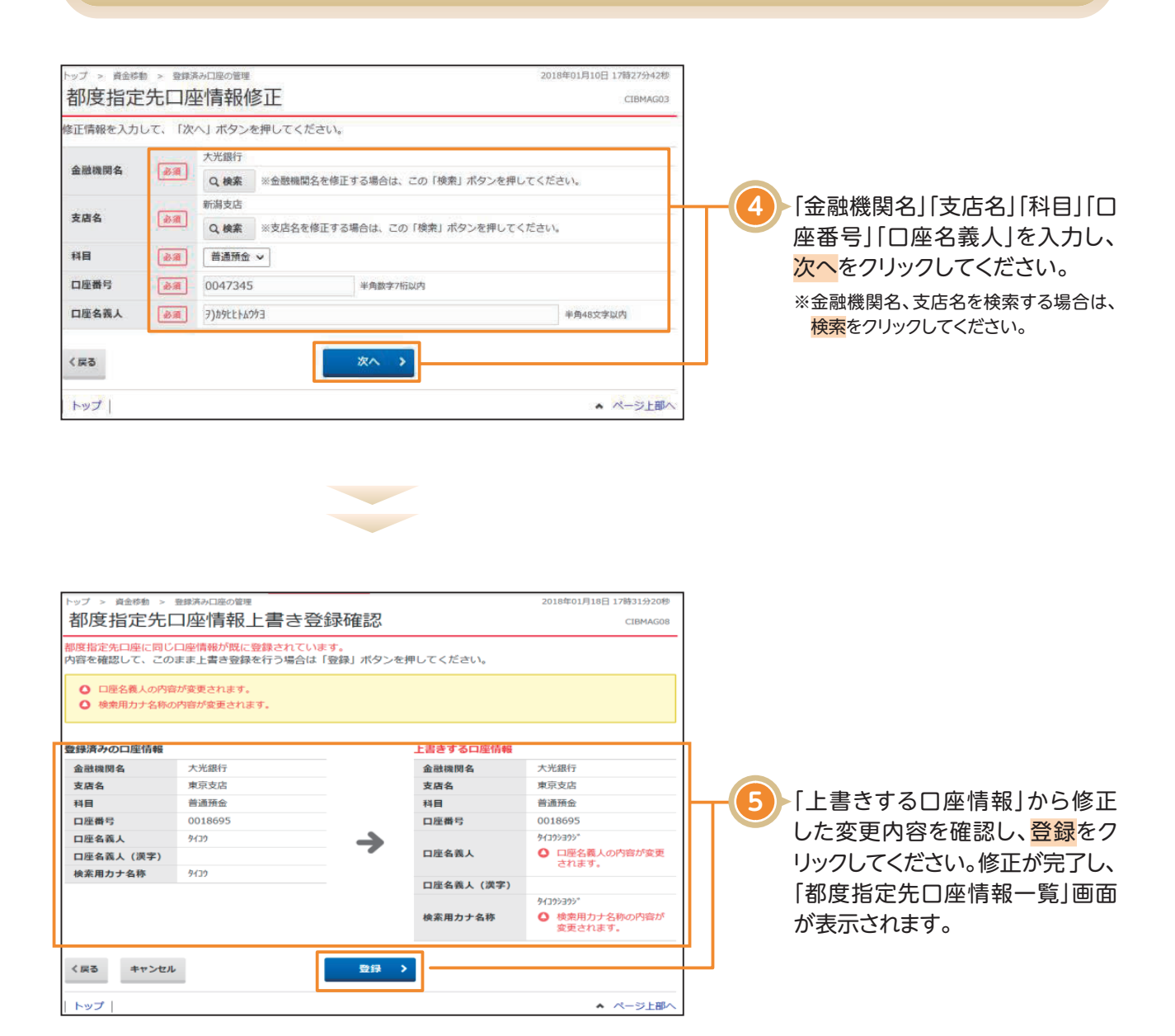

## 資金移動

〈金融機関の検索方法〉

| hy7 > #±## > 1<br>都度指定先金                | 2813-20日回時間 2019年01月15日 17時24905年<br>注册機関検索 CIBMAG04                                                                                                    | ┌──────────────────────────────────── |
|-----------------------------------------|----------------------------------------------------------------------------------------------------|---------------------------------------|
| 検索したい金融機関の<br>英数字から始まる金融                | 載法と、金融機関各の頭文字を選択してください。<br>問題を検索する場合は、「英数字」ボタンを押してください。                                                                                                    | (1)銀行                                 |
| ゆうちょ銀行を指定する                             | 5場合は、金融機関種類で「ゆうちょ銀行・その他」を選択して「ユ」ボタンを押してください。                                                                                                    | 都市銀行、地方銀行、第二地方銀行、外                    |
| 釜戲機開種類                                  | 30行                                                                                                    |                                       |
|                                         | ワラヤマハナタサカア                                                                                                    | (2)信用金庫                               |
|                                         | リミヒニチシキイ                                                                                                    | 信余中央余庸, 信田余庸                          |
| 蒙文寧                                     |                                                                                                    |                                       |
|                                         |                                                                                                    |                                       |
|                                         | 英数字                                                                                                    |                                       |
|                                         |                                                                                                    | (4)ゆうらよ或1]/ ての他                       |
| く戻る                                     |                                                                                                    | ゆつらよ載行、分割金庫、宸協共问組                     |
| トップ                                     | ▲ ページ上開へ                                                                                                    |                                       |
|                                         |                                                                                                    |                                       |
|                                         |                                                                                                    | 検索する金融機関の頭文字をご選択くた                    |
| トップ > 皆余称動 > {                          | 基礎済み口庫の管理 2018年01月18日 17歳24分58桁                                                                                                    | - さい。                                 |
| 都度指定先会                                  | ≩融機関選択 CIBMAG05                                                                                                    | ※英数字の金融機関名称を選択する場合は、英数字               |
| 金融機関を選択して、                              | 「次へ」ボタンを押してください。                                                                                                    | をご選択ください。                             |
| A Texas                                 | 金融機能名                                                                                                    |                                       |
| ●         人工銀行           ●         大正銀行 |                                                                                                    |                                       |
|                                         |                                                                                                    |                                       |
| <ul> <li>第四百行</li> <li>大東銀行</li> </ul>  |                                                                                                    | 関が表示されますので資金移動先の金融                    |
| の 大和ネクスト銀行                              |                                                                                                    | 機関を選択し、 <mark>次へ</mark> をクリックしてくださ    |
| < 戻る                                    | ×^ >                                                                                                    | し <i></i> 。                           |
| トップ                                     | <ul> <li>ページ上部へ</li> </ul>                                                                                                    |                                       |
| く又 白 V                                  | 「快来了」」本/<br>ショッキーの1997年<br>記録本の1997年<br>こに検索<br>の1997年<br>1997年<br>1997<br>1997年<br>1997<br>1997年<br>1997<br>1997<br>1997<br>1997<br>1997<br>1997<br>19 |                                       |
| 検索したい支店名の頭3<br>英数字から始まる支店を              | ζ字を選択しくください。<br>≥検索する場合は、「英数字」ボタンを押してください。                                                                                                    |                                       |
| 金融機関名                                   | 大光銀行                                                                                                    |                                       |
|                                         | ワラヤマハナタサカア                                                                                                    |                                       |
|                                         | リミヒニチシキイ                                                                                                    |                                       |
| 建文字                                     | ルユムフヌツスクウ                                                                                                    | ────────────────────────────────────  |
|                                         | レメヘネテセケエ                                                                                                    | ※英数字の支店名称を選択する場合は、英数字をご               |
|                                         |                                                                                                    | 選択ください。                               |
|                                         | 英数字                                                                                                    |                                       |
| < 戻る                                    |                                                                                                    |                                       |
| トップ                                     | ▲ ページ上即へ                                                                                                    |                                       |
|                                         |                                                                                                    |                                       |
|                                         |                                                                                                    |                                       |
| トップ > 資金移動 > i                          | 健康浜み口原の管理 2018年01月18日 17階27分00時                                                                                                    |                                       |
| 都度指定先3                                  | こにのMAG07                                                                                                    |                                       |
| 金融機関名                                   |                                                                                                    |                                       |
| 金融機関名                                   | 大光銀行                                                                                                    |                                       |
| 支店選択                                    |                                                                                                    |                                       |
| AR<br>AR                                | 208                                                                                                    | ────────────────────────────────────  |
|                                         |                                                                                                    | 表示されますので資金移動先の支店を選                    |
| 〈戻る                                     | ×^ >                                                                                                    | ー 択し、 <mark>次へ</mark> をクリックしてください。    |
|                                         | ▲ <i>N</i> _551200                                                                                                    |                                       |